## Inspiro

## Word Accessibility

## **Read Out Loud Function**

If you find it easier to listen to instructions rather than read them, there is a read out loud function in Word that allows you to hear what is written in the document.

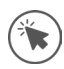

In the blue toolbar at the top left of the screen, click 'Customize Quick Access Toolbar'. In the dropdown box, click 'More Commands.'

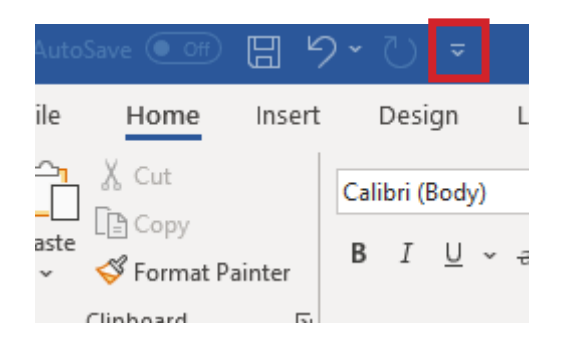

In the large pop up box, click in the first dropdown box and click 'All Commands'

| Vord Options         |                                     |                                  | ? | × |
|----------------------|-------------------------------------|----------------------------------|---|---|
| General              | Customize the Quick Access Toolbar. |                                  |   |   |
| Display              |                                     |                                  |   |   |
| Proofing             |                                     | ustomize Quick Access Toolbar: 🛈 | _ |   |
| -                    | Popular Commands 🔹                  | For all documents (default)      | * |   |
| Save                 | <u>^</u>                            |                                  |   |   |
| Language             |                                     | Save                             |   |   |
| Advanced             | All Commands                        | Undo                             |   |   |
|                      |                                     | 3 Redo                           |   |   |
| Customize Ribbon     |                                     | 2 Ernali                         |   |   |
| Quick Access Toolbar | File Tab                            |                                  |   |   |
|                      | Home Tab                            |                                  |   |   |
| add-Ins              | Insert Tab                          |                                  |   |   |
| Frust Center         | Design Tab                          |                                  |   |   |
|                      | Layout Tab                          |                                  |   |   |
|                      | References Tab                      |                                  |   |   |
|                      | Mailings Tab                        |                                  |   | ÷ |
|                      | Review Tab                          |                                  |   | Ŧ |
|                      | View Tab                            |                                  |   |   |
|                      | Developer Tab                       |                                  |   |   |
|                      | Add-ins Tab                         |                                  |   |   |
|                      | Acrobat Tab                         |                                  |   |   |
|                      |                                     |                                  |   |   |
|                      | SmartArt Tools   Design Tab         |                                  |   |   |
|                      | SmartArt Tools   Format Tab         |                                  |   |   |
|                      | Chart Tools   Design Tab            |                                  |   |   |

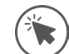

Scroll down until you find 'Speak' then click 'Add' to move it to the right-hand column. Then click 'Ok'. The 'Speak' option will now appear in the top blue toolbar

| anaral              |                                     |                                 |
|---------------------|-------------------------------------|---------------------------------|
| iciteroi            | Customize the Quick Access Toolbar. |                                 |
| lisplay             | Channe and from O                   | Curtaria Orial Array Taskar (   |
| roofing             | Choose commands from:               | Customize Quick Access Toolbart |
|                     | All Commands                        | For all documents (default) *   |
| ave                 |                                     |                                 |
| anguage             | Skip Numbering                      | Save                            |
| dvanced             | Atc Small Caps                      | S Dada                          |
|                     | Smart Locument Pane                 | filte Empil                     |
| ustomize Ribbon     | Smatt Colors                        | Sneak                           |
| uick Access Toolbar | SmartArt Lavouts                    | opcar.                          |
|                     | SmartArt Quick Styles               |                                 |
| dd-ins              | SmartArt Size                       |                                 |
| rust Center         | SmartArt Styles                     |                                 |
|                     | □ Soft Edges                        |                                 |
|                     | Soft Edges Options                  |                                 |
|                     | 2↓ Sort Add >>                      | >                               |
|                     | 2 Sort Ascending                    | 01/0                            |
|                     | Sort Descending                     | ove                             |
|                     | Space Before                        |                                 |
|                     | Spacing After                       |                                 |
|                     | Spacing Reform                      |                                 |
|                     | Speak                               |                                 |
|                     | эреспе георіе                       |                                 |
|                     | 131 Specific Version                |                                 |
|                     | Spelling                            |                                 |
|                     | Spelling                            | Modify                          |
|                     | 🥙 Spelling & Grammar 💌              |                                 |
|                     | Show Quick Access Toolbar below the | Customizations: Reset -         |
|                     | Ribbon                              | Import/Export - 3               |
|                     |                                     |                                 |
|                     |                                     | OK Car                          |

To use the 'Speak' function, highlight the text you want to hear in the Word document, then click the 'Speak' button. The highlighted text will be read out once.

| Save Off |      | 5.  | U    | $\overline{\mathbb{V}}$ | ~    |
|----------|------|-----|------|-------------------------|------|
| Home     | Inse | ert | Desi | gn                      | Layc |